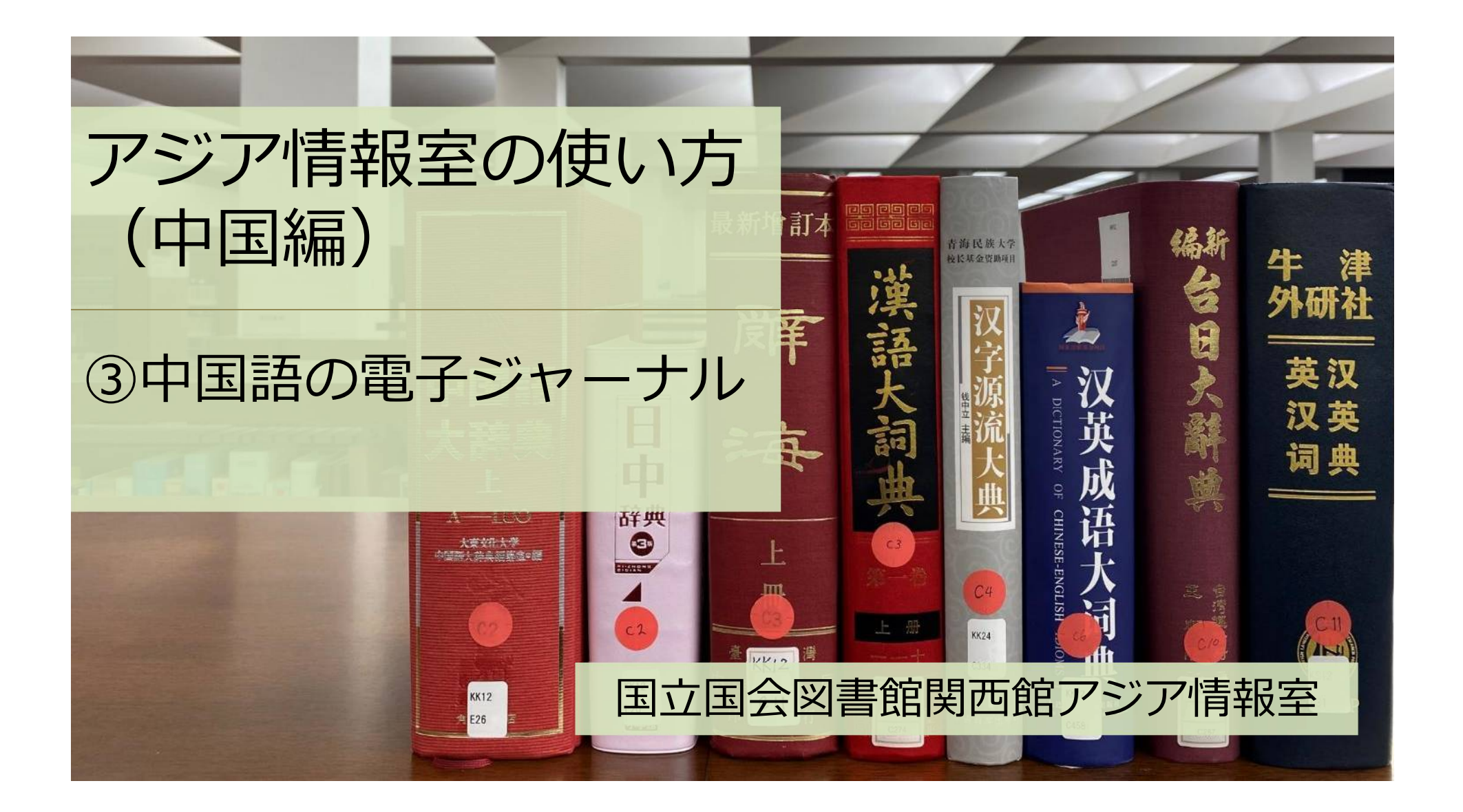

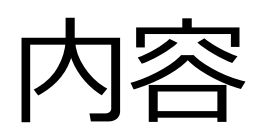

#### ①アジア情報室について

国立国会図書館 遠隔利用と来館利用 利用者登録 ②中国関係資料の探し方

NDLオンライン(検索、遠隔複写、デジタル化資料)

③中国語の電子ジャーナル

④調査・研究のヒントになるツール

調べ方案内 AsiaLinks

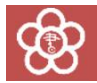

# ③中国語の電子ジャーナル

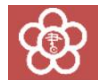

# CNKI:中国の代表的な電子ジャーナル

| <b>ENCIPED</b><br>www.cnki.net<br>中国知识基础设施工程 | 新版入口 | 旧版入口       | App 产品  | 品与服务   | 培训             | 新闻 活    | 动服务中  | 心 个人!   | 路 简体 | 版 🗸 | 欢迎 ndl1 国会图书馆! 退 |
|----------------------------------------------|------|------------|---------|--------|----------------|---------|-------|---------|------|-----|------------------|
|                                              |      |            |         |        |                |         |       |         |      |     |                  |
| 文献检索                                         |      | 主题▼        | 检索期刊、   | 学位论文   | 、会议论文          | 11      |       |         |      | Q   | 高级检索 > 出版物检索 >   |
| 知识元检索                                        | 跨库   | > 🛛 🖄 学术期刊 | 」 🧧 博硕试 | 汶      | 🗳 会议论文         | ❷ 报纸    | ■年鉴   | ■辑刊     | ■专利  | ■标准 |                  |
| 引文检索                                         | 单库   | > 🗖 Academ | icFocus | Journa | al Translation | Project | CNKI电 | P图书库 (海 | 外版)  |     |                  |

#### NDLでは中国学術雑誌全文データベース(CAJ)の全分野を利用可

https://chn.oversea.cnki.net/index/

NDLオンライン:雑誌名からの検索のみ CNKI:雑誌名、論文名、著者名、全文などから検索可 ⇒CNKIで書誌事項を確認し、NDLオンラインで遠隔複写申込み

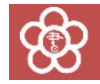

# CNKI (CAJ)の検索

| www.cnl                                            | ki.net   |             | л. — — — — — — — — — — — — — — — — — — — | -                    |                | -              |                 |                |                  |
|----------------------------------------------------|----------|-------------|------------------------------------------|----------------------|----------------|----------------|-----------------|----------------|------------------|
| <b>总库</b><br>5                                     | 史文<br>外文 | 学术期刊<br>3   | 学位论文                                     | 会议                   | 报纸             | 年鉴             | 图书              | 专利             | 标准               |
| 科技                                                 | 社科       | 确检索范围:总库    | 篇名:日本文化:                                 | 每外主题定制               | 检索历史           |                |                 |                | 发                |
| <ul> <li>□ 应用研究(1)</li> <li>□ 开发研究-政策研究</li> </ul> | ٤(1)     | 左<br>清<br>除 | 选:0 清除                                   | 导出与分析 ▼              |                | liter also     | 排序:相关度          | 发表时间↓ 被引       | ~<br>天<br>年<br>度 |
| 主题                                                 | lin A    | □1 平成时      | 代日本文化海外:                                 | 會出战略的特;              | 列 : 記事名<br>含むも | 名(篇名)<br>らのを検察 | に「日本文<br>索      | ෭化 海外」∶        | を                |
| 主要主题                                               | 次要主题     | □2 关于日      | 本文化资源传承                                  | 与 <mark>海外传播的</mark> | →「日本」<br>資源の伝え | 文化资源的<br>蚤と海外在 | 内传承与海タ<br>≂播経路) | ト传播路径<br>を読んでま | (日本)<br>→たい      |
| 文化资源(2)                                            | >>       | □3 日本文      | 化资源的传承与                                  | 每外传播路径分析             | F              |                | 东西南北            | 2019-02-01     | 期刊               |
| _] 海外传播(2)                                         |          | 口4 日本文      | 化资源的传承与                                  | 每外传播路径               | 彩              | 昆永明            | 日本问题研究          | 2016-06-15     | 期刊               |

## CNKIの遠隔複写申込み(1/5)

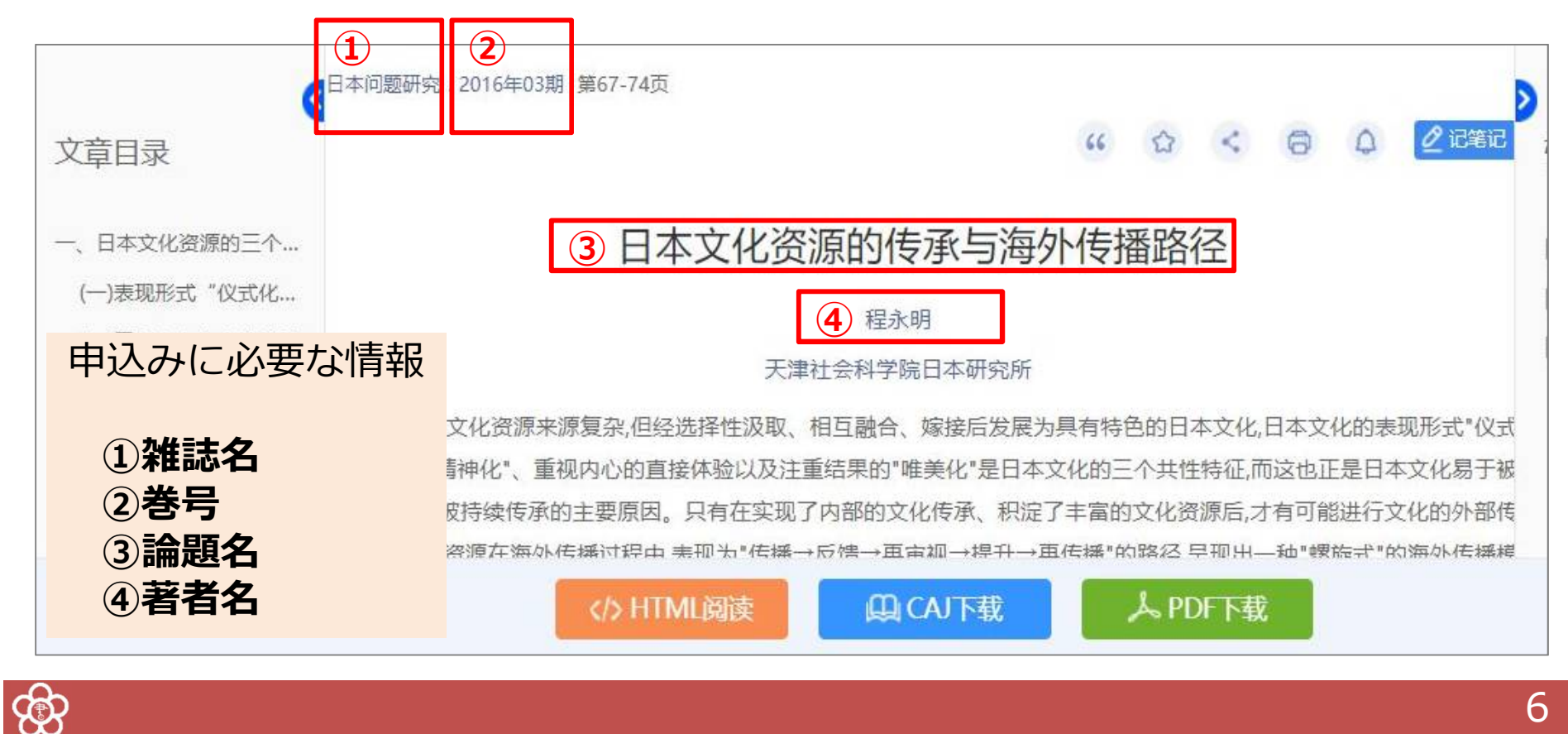

6

## CNKIの遠隔複写申込み(2/5) NDLオンラインで、①収録誌名 『日本问题研究』を検索

| キーワート | n.   |     | _    |    |        |    |      |         |       | 詳細検 | 索 <b>•</b> | Q    |
|-------|------|-----|------|----|--------|----|------|---------|-------|-----|------------|------|
| すべて   | 図書   | 雑誌  | 雑誌記事 | 新聞 | 和古書・漢籍 | 地図 | 電子資料 | 障害者向け資料 | その他 🗸 |     | 000        | 複数選ぶ |
|       | タイト  | ル日本 | 问题研究 |    |        |    |      |         | 請求記号  | 11  |            |      |
|       | 著者・編 | 者   |      |    | 出      | 版者 |      |         | 出版年   | 西暦  | $\sim$     | 西暦   |

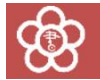

## CNKIの遠隔複写申込み(3/5)

#### ○ : 電子ジャーナルの目印

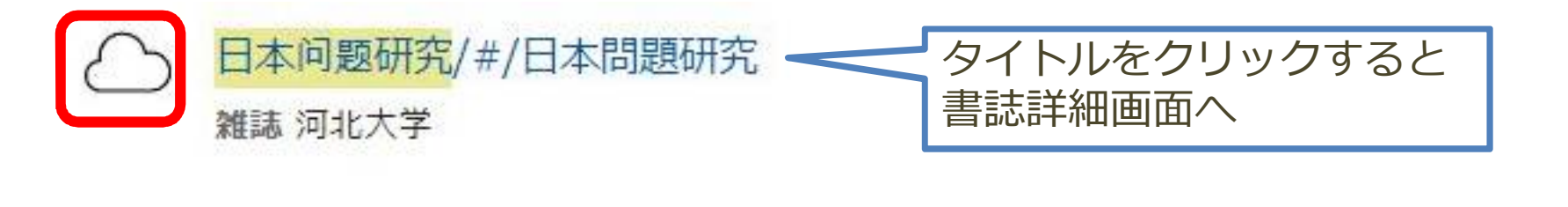

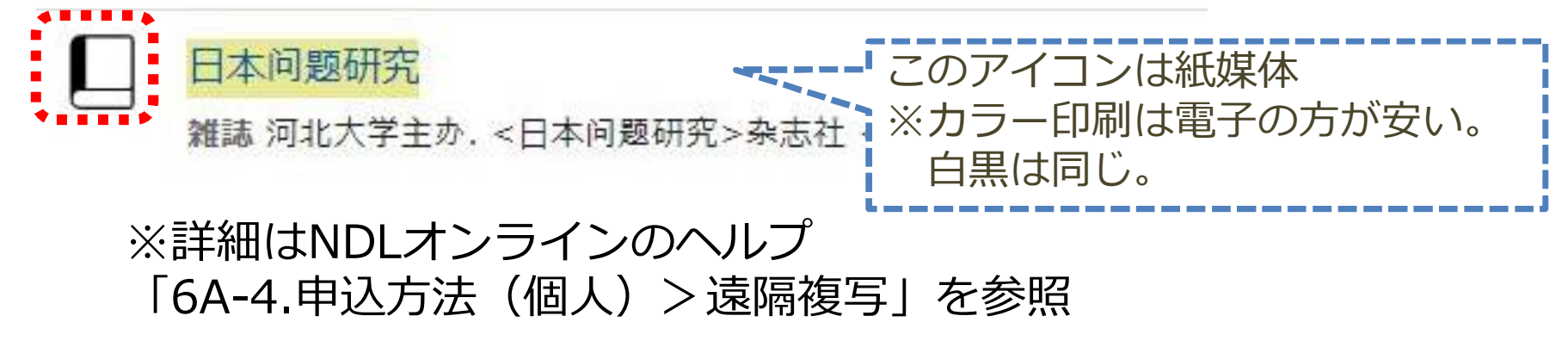

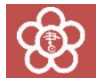

### CNKIの遠隔複写申込み(4/5)

#### 書誌詳細画面から申込カートに入れるまで

| 9へ(0年           | ♥ 9へ(の巻                   | `                               | ~                                                                                           |
|-----------------|---------------------------|---------------------------------|---------------------------------------------------------------------------------------------|
| すべての所蔵館         |                           | ~ 絞込                            |                                                                                             |
|                 |                           | 複写箇所の入力⑦                        |                                                                                             |
|                 | デジタル                      | 91 hu                           | ,日本问题研究/≠/日本開發研究                                                                            |
|                 |                           | 記事・論文名                          | 日本文化资源的传承与海外传播路径                                                                            |
|                 |                           | 著者名                             | 程永明                                                                                         |
|                 |                           | 巻号、ページ                          | 2016年03期                                                                                    |
|                 |                           | 備考(その他の指定)                      |                                                                                             |
|                 | 1115N 185511月<br>すべての申辺 1 |                                 | <ul> <li>□ 表紙</li> <li>□ 目次</li> <li>□ カラーページはカラー協写</li> <li>□ 文字、写真が不鮮明になることを了承</li> </ul> |
|                 | ⊗                         | 遠隔複写ご利用上の注意事項                   | ā                                                                                           |
| 申込カートに1件追加しました。 |                           | <ul> <li>遠隔複写サービスを利用</li> </ul> | 用する方は、申込前に「遠隔複写サービス」のページでサービス内容をご確認く<br>                                                    |
| 甲込手続に進む(甲込力-トヘ) |                           |                                 | 申込カートに追加                                                                                    |
| MU5             |                           |                                 |                                                                                             |

9

## CNKIの遠隔複写申込み(5/5)

| S NDL ONLINE                                     | ヘレプ    | マイリスト | 利用者  | 青報  | ロク | ブアウト | English | 館夕     | 利用            |
|--------------------------------------------------|--------|-------|------|-----|----|------|---------|--------|---------------|
|                                                  |        |       | 遠隔複写 | Ø   | 0  | 0 🛇  | 0       | すべての申込 | <b>₽</b> 1    |
| ── 申込カート                                         |        |       |      |     |    |      |         |        |               |
| 閲覧申込                                             |        |       |      |     |    |      |         |        |               |
| 遠隔複写申込                                           |        |       |      |     |    |      |         | あ      | と <b>29</b> 件 |
| □ すべて選択                                          |        |       |      |     |    |      | 申込手続に   | 進む     | >             |
| ✓ 日本问题研究/#/日本問題研究<br>雜誌河北大学                      |        |       | 複写箇  | 所の変 | 更  |      | 申込カート   | から削除   | 面             |
| 記事・論文名:日本文化资源的传承与激<br>著者名:程永明<br>巻号、ページ:2016年03期 | 每外传播路径 | 侄     |      |     |    |      |         |        |               |

「遠隔複写サービス」

https://www.ndl.go.jp/jp/copy/remote/index.html

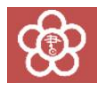

# まとめ

- ・CNKIでは、中国語雑誌の記事検索が可能
- ・読みたい論文が見つかったら、
   ①雑誌名 ②巻号 ③論文名 ④著者名 を確認。
- ・NDLオンラインで遠隔複写申込み (国立国会図書館内では、記事本文の閲覧も可能)

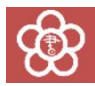

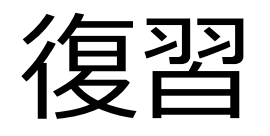

- CNKIのCAJで、中国語の論文を検索する
- ・見つけた雑誌をNDLオンラインで検索する
- ・電子ジャーナルの論文を遠隔複写カートに入れる

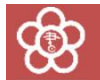

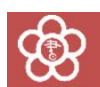

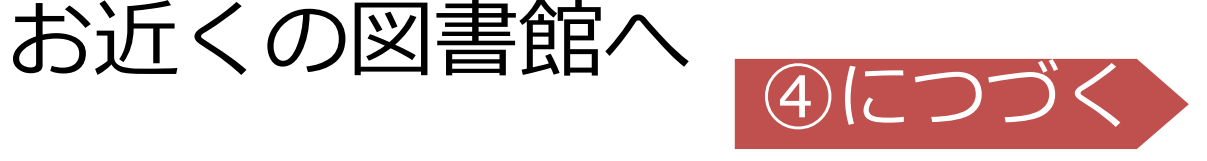

13

# **び 0774-98-1390** アジア情報室直通 または

## アジアに関する調査・研究の相談は、